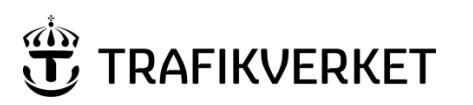

| Author               | Document Name                                            |             |
|----------------------|----------------------------------------------------------|-------------|
| Monika Wistedt, PRtd | User Manual Trafikverket's Link<br>Add-on to ProjectWise | Sida 1 av 7 |
| Document Manager     | Document Date                                            | Version     |
| Monika Wistedt, PRtd | 2018-04-23                                               | 1.1         |

### User Manual Trafikverket's Link Add-on to ProjectWise

#### **Document history:**

| Version: | Date:      | Updated by:          | Cause for update:                                                                                           |
|----------|------------|----------------------|----------------------------------------------------------------------------------------------------|
| 0.1      | 2018-03-27 | Monika Wistedt, PRtd | Creates documents, drafts.                                                                                  |
| 1.0      | 2018-04-12 | Monika Wistedt, PRtd | Approved document.                                                                                          |
| 1.1      | 2018-04-23 | Monika Wistedt, PRtd | Updated with the maximum size of a Zip-file<br>is 4GB and "temporary" link page is valid for<br>60 minutes. |
|          |            |                      |                                                                                                    |

## User Manual Trafikverket's Link Add-on to ProjectWise

This document describes Trafikverket's link add-on to ProjectWise, link add-on is a tool for creating links to Documents, Flat sets and Folders in ProjectWise.

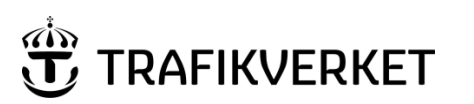

| Author               | Document Name                                            |             |  |
|----------------------|----------------------------------------------------------|-------------|--|
| Monika Wistedt, PRtd | User Manual Trafikverket's Link<br>Add-on to ProjectWise | Sida 2 av 7 |  |
| Document Manager     | Document Date                                            | Version     |  |
| Monika Wistedt, PRtd | 2018-04-23                                               | 1.1         |  |
|                      |                                                          |             |  |

# Content

| 1 | Ge  | neral Information        | 3 |
|---|-----|--------------------------|---|
| 2 | Ins | tallation of link add-on | 4 |
| 3 | Tra | ifikverket's Link Add-on | 4 |
|   | 3.1 | Links to document        | 4 |
|   | 3.2 | Links to folders         | 6 |

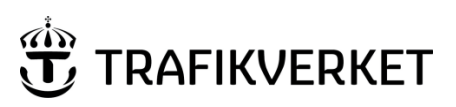

| Author               | Document Name                                            |             |
|----------------------|----------------------------------------------------------|-------------|
| Monika Wistedt, PRtd | User Manual Trafikverket's Link<br>Add-on to ProjectWise | Sida 3 av 7 |
| Document Manager     | Document Date                                            | Version     |
| Monika Wistedt, PRtd | 2018-04-23                                               | 1.1         |
|                      |                                                          |             |

## **1** General Information

The link add-on allows the user to create links to documents, flat sets and folders in ProjectWise. The links that can be created are "Web link", "PW link" or "PWBrowser link."

| Webb-länk      |
|----------------|
| PW-länk        |
| PWBrowser-länk |

**Webb-länk** (Web-link) = a link that opens in your browser. This type of link can be used by all, both within Trafikverket and outside Trafikverket, no login required. In order for the Web link to work documents/flat sets must be in a "Publicerat (Published)/Gällande (Valid)/Godkänt (Approved)" mode for it to work. Links can be created to documents/flat sets that is not published, the link will only work when the document is placed in a Publicerat/Gällande/Godkänt mode.

If the document is not published, a pop-up screen will appear where you can start ProjectWise Explorer or PWBrowser and sign in with permissions.

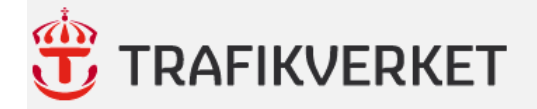

#### Dokumentet kan inte hittas (Dokument, Mapp eller Dokumentset)

Det kan bero på att målet inte finns eller att behörighet saknas, t.ex. om det inte ligger i publicerat läge.

Om du har behörighet att komma åt målet med inloggning i något av följande program så klickar du på motsvarande länk.

PWBrowser (Öppnas i webbläsaren)

Project Wise Explorer (Kräver installerat program)

When you click on a Web link, you get a "temporary page" that contains "Wait" in the link, that link only works for 60 minutes, always use the link created with the Trafikverket's link add-on.

| K 🥝 pwstreamer-test.trafikverke 🗙                                                                                                    |  | st.trafikverke × | Ø pwstreamer-test.trafikverket.se |  |  | ĥ |
|----------------------------------------------------------------------------------------------------|--|------------------|-----------------------------------|--|--|---|
| pwstreamer-test.trafikverket.se<br>https://pwstreamer-test.trafikverket.se/StreamService/ <mark>Wait.h</mark> tml?ri=9817f6fd-00a9-4a65-80e0-9e6d1db |  |                  |                                   |  |  |   |

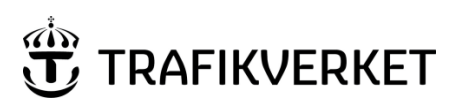

| Author               | Document Name                                            |             |
|----------------------|----------------------------------------------------------|-------------|
| Monika Wistedt, PRtd | User Manual Trafikverket's Link<br>Add-on to ProjectWise | Sida 4 av 7 |
| Document Manager     | Document Date                                            | Version     |
| Monika Wistedt, PRtd | 2018-04-23                                               | 1.1         |

**PW-länk** (PW-link) = a link that opens with the ProjectWise client. In order for this link to work, the user has to have ProjectWise locally installed on the computer, the user has a login to the data source that the link is addressed to and permissions to the document.

**PWBrowser-länk** (PWBrowser-link) = a link that opens with PWBrowser. In order for this link to work, the user must have a login to the data source that the link is addressed to and permissions to the document.

## 2 Installation of link add-on

For users with Trafikverks computer, the add-on will be added when you order ProjectWise in Bita.

For external users, the link add-on can be downloaded from Trafikverkets web page: <u>https://www.trafikverket.se/tjanster/system-och-</u> <u>verktyg/projekthantering/ProjectWise-i-Trafikverket/ladda-hem-projectwise-med-</u> <u>tillagg/</u>

## 3 Trafikverket's Link Add-on

#### 3.1 Links to document

Select one or more documents or flat sets that you would like to create a link to.

Right click to open the context menu and select "*Skapa dokumentlänk*" (Create Document link).

| Skapa dokumentlänk | > | Webb-länk       |
|--------------------|---|-----------------|
| Skapa mapplänk     | > | PW-länk         |
|                    |   | PWDIOWSEI-Idlik |

Or, select the command from the menu bar.

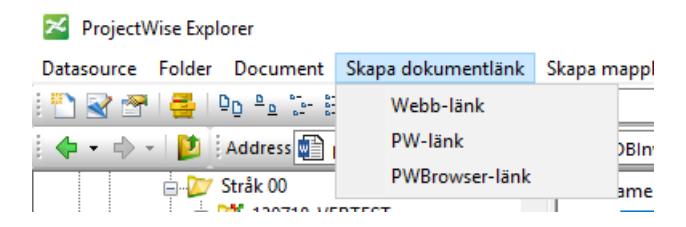

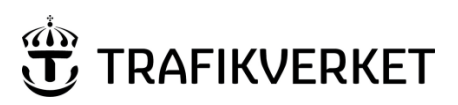

| Author               | Document Name                                            |             |
|----------------------|----------------------------------------------------------|-------------|
| Monika Wistedt, PRtd | User Manual Trafikverket's Link<br>Add-on to ProjectWise | Sida 5 av 7 |
| Document Manager     | Document Date                                            | Version     |
| Monika Wistedt, PRtd | 2018-04-23                                               | 1.1         |

Then choose which type of link you would like to create.

- Webb-länk, link that can be shared with anyone, no login required. When creating a web link to flats set, a Zip-file is created with the included files from the flat set. (Max size of a Zip-file is 4GB.)
- **PW-länk**, link to documents opened in a ProjectWise client, login required.
- **PWBrowser-länk**, link to documents opened with PWBrowser, login required.

Note the help text in the lower left corner of the ProjectWise window.

| ≤ Samordningsmoc ♥                                  |  | Skapa dokumentlänk | > | Webb-länk      |
|-----------------------------------------------------|--|--------------------|---|----------------|
| Skapa web-länk(ar) som kan delas med vem som helst. |  | Skapa mapplänk     | > | PW-länk        |
|                                                     |  |                    |   | PWBrowser-länk |

#### Select from the menu," Kopiera till urklipp och stäng" (Copy to clipboard and close).

| Länkar till dokument eller mapp                                                                                                    | _             |            | ×   |
|----------------------------------------------------------------------------------------------------|---------------|------------|-----|
| OBS! För webblänkar gäller: Dokumenten delas publikt. Försäkra dig om att dokumenten inte är av känslig karaktär.<br>För att länken ska fungera måste dokumenten ligga i ett arbetsflöde och ett läge som tillåter att dokumentet visas via web-länk,<br>i de flesta fall Fastställda, Gällande eller Publicerade dokument. |               |            |     |
| Tänk på att länkar som skapas till dokumentset eller mappar kan resultera i att väldigt många eller stora filer laddas ner.<br>Blir mängden för stor kan den nekas vid nedladdningstillfället.                                                                                                    |               |            |     |
| https://pwstreamer-test.trafikverket.se/StreamService/streamdocument.ashx?AppKey=749e0ff9-4c69-4af3-95a9-106d6d620dd0&Docu                                                                                                    | mentKey=      | 59c5ac69   | ŀ   |
| https://pwstreameriest.trafikverket.se/StreamService/streamdocument.ashx?AppKey=749e0ff9-4c69-4af3-95a9-106d6d620dd0&Docu<br>2839-4223-b599-581c4484b739                                                                                                    | mentKey=      | b9b95ae0   | F   |
|                                                                                                    |               |            |     |
|                                                                                                    |               |            |     |
|                                                                                                    |               |            |     |
|                                                                                                    |               |            |     |
|                                                                                                    |               |            |     |
|                                                                                                    |               |            |     |
|                                                                                                    |               |            |     |
|                                                                                                    |               |            |     |
|                                                                                                    |               |            |     |
| Stäng Kopier                                                                                                    | ra till urkli | ipp och st | äng |

Then paste the link/links into, for example, an email.

The way a document is opened may differ depending on type of browser.

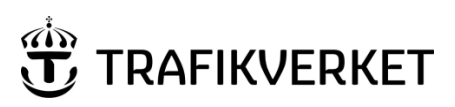

| Author               | Document Name                                            |             |
|----------------------|----------------------------------------------------------|-------------|
| Monika Wistedt, PRtd | User Manual Trafikverket's Link<br>Add-on to ProjectWise | Sida 6 av 7 |
| Document Manager     | Document Date                                            | Version     |
| Monika Wistedt, PRtd | 2018-04-23                                               | 1.1         |
|                      |                                                          |             |

### 3.2 Links to folders

Creating a link to a folder can only be done with one folder at a time, selecting multiple folders will add a link to the overall folder.

In this example, when multiple folders are selected, the link is created to the overall folder 70-79.

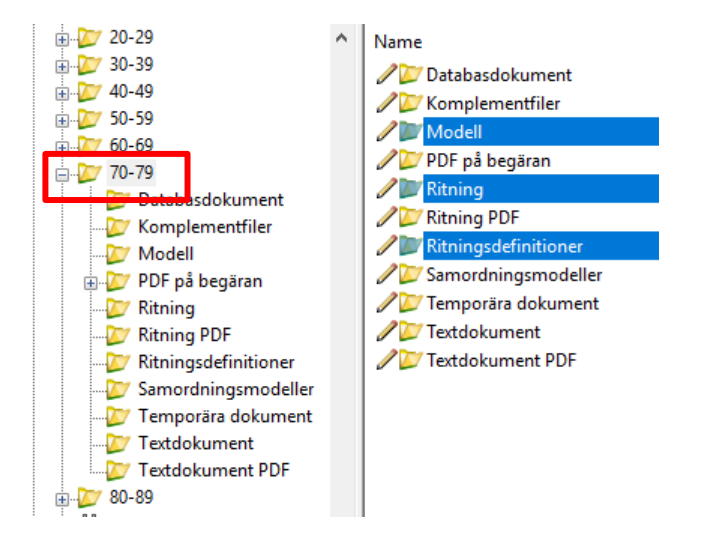

Select the folder that you would like to create a link to.

Right click to open the context menu and select "Skapa mapplänk" (Create folder link).

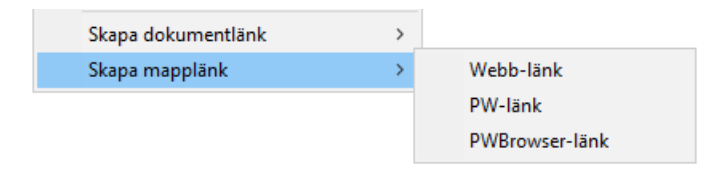

Or, select the command from the menu bar.

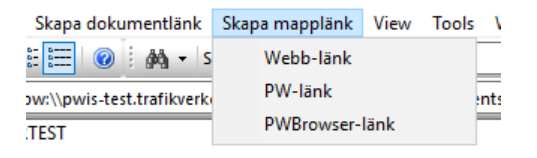

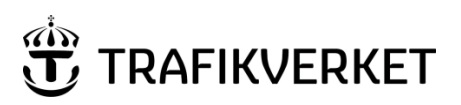

| Author               | Document Name                                            |             |
|----------------------|----------------------------------------------------------|-------------|
| Monika Wistedt, PRtd | User Manual Trafikverket's Link<br>Add-on to ProjectWise | Sida 7 av 7 |
| Document Manager     | Document Date                                            | Version     |
| Monika Wistedt, PRtd | 2018-04-23                                               | 1.1         |
|                      |                                                          |             |

Then choose which type of link you would like to create.

- Webb-länk, link that can be shared with anyone, no login required. The folder contents are loaded as a Zip-file, if there is flat set in the structure, the flat set becomes subfolders. (Max size of a Zip-file is 4GB.)
- **PW-länk**, link to folder that opens in a ProjectWise client, login required.
- **PWBrowser-länk**, link to folder that opens with PWBrowser, login required.

Note the help text in the lower left corner of the ProjectWise window.

| 💯 Stråk 57                                                                                     | Skapa dokumentlänk | > |                |  |
|------------------------------------------------------------------------------------------------|--------------------|---|----------------|--|
| Stråk 59                                                                                       | Skapa mapplänk     | > | Webb-länk      |  |
| Strak 61                                                                                       |                    |   | PW-länk        |  |
| ∑ Stråk 63                                                                                     |                    |   | PWBrowser-länk |  |
| Skapa web-länk som kan delas med vem som helst. Innehållet i mappen laddas hem som en zip-fil. |                    |   |                |  |

Select from the menu," Kopiera till urklipp och stäng" (Copy to clipboard and close).

| Länkar till dokument eller mapp                                                                                                    | _             |            | ×   |
|----------------------------------------------------------------------------------------------------|---------------|------------|-----|
| OBS! För webblänkar gäller: Dokumenten delas publikt. Försäkra dig om att dokumenten inte är av känslig karaktär.<br>För att länken ska fungera måste dokumenten ligga i ett arbetsflöde och ett läge som tillåter att dokumentet visas via web-länk,<br>i de flesta fall Fastställda, Gällande eller Publicerade dokument. |               |            |     |
| Tänk på att länkar som skapas till dokumentset eller mappar kan resultera i att väldigt många eller stora filer laddas ner.<br>Blir mängden för stor kan den nekas vid nedladdningstillfället.                                                                                                    |               |            |     |
| https://pwstreamertest.trafikverket.se/StreamService/streamdocument.ashx?AppKey=749e0ff9-4c69-4af3-95a9-106d6d620dd0&Docu<br>b40a-41cc-b4a5-d83406f9f501                                                                                                    | mentKey=      | cf3b70db   |     |
|                                                                                                    |               |            |     |
|                                                                                                    |               |            |     |
|                                                                                                    |               |            |     |
|                                                                                                    |               |            |     |
|                                                                                                    |               |            |     |
|                                                                                                    |               |            |     |
| Stäng Kopier                                                                                                    | ra till urkli | ipp och st | äng |

Then paste the link/links into, for example, an email.